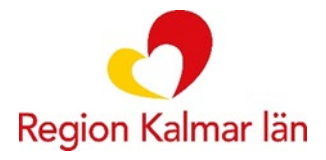

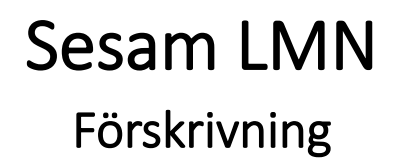

I den här lathunden lär du dig steg för steg hur man gör en förskrivning i webbportalen Sesam LMN.

Det är möjligt att förskriva artiklar inom följande produktområden:

- Inkontinens
- Diabetes
- Dialys
- Livsmedel
- Livsmedelstillbehör

Logga in i Sesam LMN och välj den patient du ska förskriva till. (Se manual "Utbildning Sesam LMN inloggning" för detta)

Vid patientöversikten klickar du på "Ny förskrivning" i den blåa menyn till höger på skärmen.

| 201212121212 TolvanTjugo Tolvansson  | Redigera patientdata        |  |
|--------------------------------------|-----------------------------|--|
| Adress ÖLANDSGATAN 1<br>39353 KALMAR | Ny förskrivning             |  |
| Sverige<br>Portkod                   | Skapa uttag                 |  |
| Instruktioner<br>Fältet används inte | Skriv ut                    |  |
| Mobiltelefon 0701212121<br>E-post    | Förskrivarstöd - NIKOLA     |  |
| Patientkategori<br>Särskilt boende   | Kontinenskort               |  |
|                                      | Fakturerade patientavgifter |  |
|                                      | Uttag per artikel           |  |

| Välj förskrivningstyp | Välj förskrivningstyp |                                                                            |   |  |  |  |  |
|-----------------------|-----------------------|----------------------------------------------------------------------------|---|--|--|--|--|
| "Nästa".              | Förskrivningstyp      |                                                                            | ~ |  |  |  |  |
|                       |                       | Diabetes<br>Dialys<br>Inkontinens<br>Livsmedel<br>Tillbehör till livsmedel |   |  |  |  |  |

Välj rätt förskrivande enhet om du arbetar på flera ställen. Förskriver du alltid från samma arbetsplats är fältet grått och du kan inte göra något val.

| Förskrivning Inkontinens  |                                    |                  |  |  |
|---------------------------|------------------------------------|------------------|--|--|
| Personnummer 2            | 01212121212 TolvanTjugo            | Tolvansson       |  |  |
| Parter                    |                                    |                  |  |  |
| Förskrivare               | Iki4ct8                            | D Emelie Brånäng |  |  |
| Förskrivande enhet (kund) | talare HMC Hjälpmedelsverksamheten |                  |  |  |
| Betalare                  |                                    |                  |  |  |
| Registrerad av            | lkl4ct8                            | 2024-04-26 10:20 |  |  |
| Vårdenhet                 |                                    |                  |  |  |
| + Utleverans              |                                    |                  |  |  |
| + Kommentarer             |                                    |                  |  |  |
| Förskrivningsrader        |                                    |                  |  |  |

Klicka på "Registrera artiklar" längst ner i högra hörnet.

| Förskrivning Inkontinens                                                            |                                                                                                    |  |  |
|-------------------------------------------------------------------------------------|----------------------------------------------------------------------------------------------------|--|--|
| Personnummer                                                                        | 201212121212 TolvanTjugo Tolvansson                                                                                                    |  |  |
| Parter                                                                              |                                                                                                    |  |  |
| Förskrivare<br>Förskrivande enhet (kund)<br>Betalare<br>Registrerad av<br>Vårdenhet | Isided8         O         Emetie Brånang           III         HMC Hjälpmedelsverksamheten v         *           HMC Hjälpmedelsverksamheten likkel8         2024-04-26 to 20 |  |  |
| + Utleverans                                                                        |                                                                                                    |  |  |
| + Kommentarer                                                                       |                                                                                                    |  |  |
| Förskrivningsrader                                                                  |                                                                                                    |  |  |
| Det tinns inga rader registrer                                                      | rade.                                                                                                    |  |  |
|                                                                                     |                                                                                                    |  |  |

Om du i den här vyn klickar på förstoring sglaset utan plustecken får du upp alla de artiklar som du har behörighet att förskriva inom den förskrivningstyp som du valt.

|         | $\otimes$                                                                | Förskrivning Inkontinens          |                                               |
|---------|--------------------------------------------------------------------------|-----------------------------------|-----------------------------------------------|
| Artikel | <u> </u>                                                                 | Personnummer 201212121212 TolvanT | jugo Tolvansson                               |
| 1       | Sök                                                                      | Förskrivningsrad                  |                                               |
| Artikel | Benämning                                                                |                                   |                                               |
| 30014   | Byxa flerg fixering m syntet ben Abri-Fix Pants Super L<br>(9069301)     | Artikel                           | <b>२ - २</b>                                  |
| 30490   | Body stocking blixtlås XXXL korta ärmar och ben (708-<br>766/XXX-L)      | Antal                             | O Förbrukning per dag Förpackningar per uttag |
| 30491   | Kat tapp Tiem hydrof vätsk f akt män 40cm12ch LofricOrigo S<br>(4441220) | Antal uttag                       | 2                                             |
| 30492   | Droppskydd kvinnor Attends Soft 2 Normal 117 ml (207246)                 | Rekommendation                    |                                               |
| 30493   | Kat tapp Nelaton ej hydrofil 40 cm 10 ch S (E5100040010F)                |                                   |                                               |
| 30494   | Kat dilatation 40 cm 16 ch hydrofil Lofric Dila-Cath S (4061600)         |                                   |                                               |
| 30495   | Byxa flerg fixering m ben bomull Abri-Fix Cotton XS (1000001571)         | Beräkna antal                     |                                               |
| 30496   | Underlägg TENA Bed Plus abs 400ml 60x60cm (770109)                       |                                   |                                               |
| 30497   | Urinuppsamlingskärl för urinmätning (827683)                             | Registrera artikel                |                                               |
| 30498   | Benfixering för urinpåse stretch Small (9101)                            |                                   |                                               |

Om du vet artikelnumret eller en del av namnet på artikeln du önskar förskriva så skriver du det i rutan "Artikel" och klickar på förstoringsglaset utan plustecken.

Du får nu upp en lista över de artiklar som stämmer in på din sökning.

Du väljer vilken artikel du vill förskriva genom att klicka på artikelnumret.

|   |         |                                                            | $\otimes$ | I  | Förskrivning Inkontinens                         |           |                                                 |  |
|---|---------|------------------------------------------------------------|-----------|----|--------------------------------------------------|-----------|-------------------------------------------------|--|
|   | Artikel |                                                            | 0         |    | Personnummer 201212121212 TolvanTjugo Tolvansson |           |                                                 |  |
|   | Tena la | ady Sök                                                    |           |    | Förskrivningsrad                                 |           |                                                 |  |
| A | Artikel | Benämning                                                  |           | 10 |                                                  |           |                                                 |  |
|   | 30518   | Droppskydd kvinnor Tena Lady Mini Plus 77 ml (760351)      |           |    | Artikel                                          | Tena lady | Ð Þ                                             |  |
|   | 30532   | Droppskydd kvinnor Tena Lady Ultra Mini Plus 42 ml (761833 | )         |    | Betalare                                         |           |                                                 |  |
|   | 30558   | Droppskydd kvinnor Tena Lady Normal 102 ml (761480)        |           |    | Antal                                            | 0         | O Förbrukning per dag O Förpackningar per uttag |  |
|   | 30624   | Droppskydd kvinnor Tena Lady Mini 61 ml (760299)           |           |    | Förbrukningsperiod per uttag                     | 90        | dagar                                           |  |
|   | 30696   | Droppskydd kvinnor Tena Lady Extra 177 ml (761580)         |           |    | Antal uttag                                      | 2         |                                                 |  |
|   | 30796   | Droppskydd kvinnor Tena Lady Ultra Mini 32 ml (761125)     |           |    | Rekommendation                                   |           |                                                 |  |
|   | 1 \     | /isa rader 10 ✔ 🗴                                          |           |    | Beräkna antal                                    |           |                                                 |  |
|   |         |                                                            |           |    | Registrera artikel                               |           |                                                 |  |

Välj beräkningsmetod:

| valj belakilingsinetou             | •                      |                                                         |
|------------------------------------|------------------------|---------------------------------------------------------|
| <ul> <li>Förbrukning po</li> </ul> | er dag. 🔨              |                                                         |
| eller                              |                        |                                                         |
| • Förpackningar                    | per uttag.             |                                                         |
| Förskrivning Inkontinens           |                        |                                                         |
| Personnummer 2012121212            | 12 TolvanTjugo Tolvans | sson                                                    |
| Förskrivningsrad                   |                        |                                                         |
| Artikel                            | 30518                  | O Oroppskydd kvinnor Tena Lady Mini Plus 77 ml (760351) |
| Betalare                           | HMC Hjälpmedelsver     | erksumheten                                             |
| Antal                              | > c                    | 0 Förbrukning per dag Förpackningar per uttag(16 st)    |
| Förbrukningsperiod per uttag       | 90                     | 0 dagar                                                 |
| Antal uttag                        | 2                      | 2                                                       |
| Rekommendation                     |                        |                                                         |
|                                    |                        |                                                         |
|                                    |                        | <i>h</i>                                                |
| Beräkna antal                      |                        |                                                         |
|                                    |                        |                                                         |
|                                    |                        |                                                         |
| Registrera artikel                 |                        |                                                         |
|                                    |                        |                                                         |
| Fyll i:                            |                        |                                                         |

- Antal (Antingen förpackningar per uttag eller förbrukning per dag beroende på vad du valt.)
- Förbrukningsperiod per uttag

• Antal uttag

Klicka därefter på "beräkna antal" för att kontrollera att förskrivningen ser rätt ut innan man slutför förskrivningen.

Att använda beräkningsknappen rekommenderas för att undvika fel i sin förskrivning.

## Vid beräkning anges uppgifter enligt nedan.

| Förskrivning Inkontinens                    |                         |               |                         |                                            |
|---------------------------------------------|-------------------------|---------------|-------------------------|--------------------------------------------|
| Personnummer 201212121212                   | 2 TolvanTjugo Tolvansso | n             |                         |                                            |
| Förskrivningsrad                            |                         |               |                         |                                            |
| Artikel                                     | 30518                   |               | Droppskydd              | kvinnor Tena Lady Mini Plus 77 ml (760351) |
| Betalare                                    | HMC Hjälpmedelsverks    | amheten       |                         |                                            |
| Antal                                       | 4                       | F             | örbrukning per dag      | Förpackningar per uttag(16 st)             |
| Förbrukningsperiod per uttag                | 90                      | daga          | r                       |                                            |
| Antal uttag                                 | 4                       |               |                         |                                            |
| Rekommendation                              |                         |               |                         |                                            |
|                                             |                         |               | _                       |                                            |
|                                             |                         |               |                         |                                            |
| Artikel 30                                  | 0518 Droppskydd kvinno  | r Tena Lady I | Mini Plus 77 ml (760351 | 0                                          |
| Förbrukning per dag                         | 4 Antal                 | Förp.kod      | Namn                    | $\backslash$                               |
| Förpackningar per uttag                     | 23<br>16 16             | Prodfp        | Produktförpackning      |                                            |
| Antal styck/enhet                           | 1 160                   | Transpfp      | Transportförpackning    |                                            |
| Antal styck per uttag<br>Räcker antal dagar | 368 <b>1</b><br>92      | /isa rader    | 10 🗸                    |                                            |
| Kostnad per styck                           | 0,64 SEK                |               |                         |                                            |
| Kostnad per uttag 23                        | 35,52 SEK               |               |                         |                                            |
| Registrera artikel                          | nå Dogistrora a         | rtikol        |                         |                                            |

Ser allt OK ut klickar du på Registrera artikel. Om inte – ändra antal tills förskrivningen ser rätt ut.

Om fler artiklar inom samma förskrivningstyp ska förskrivas är det bara att fortsätta registrering av ny artikel. När du är klar klickar du på "Spara" nere i högra hörnet.

불 Spara

Klicka sedan på "Avsluta" och förskrivningen är klar.

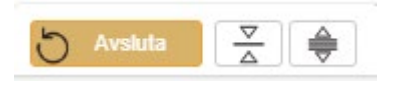

Observera att du nu endast gjort en förskrivning. För information om uttag, se manual "Utbildning Sesam LMN Uttag".

Behöver du förskriva artikel/artiklar inom annan förskrivningstyp – klicka på "Ny förskrivning" i patientöversikten.

## Information artikelnummer Sesam LMN

Det finns två artikelnummer i Sesam LMN

- **1**. Sesams artikelnummer
- 2. Tillverkarens artikelnummer i benämningen inom parentes

|  | Artikel | Benämning                                                                 |
|--|---------|---------------------------------------------------------------------------|
|  | 30496   | Underlägg TENA Bed Plus abs 400ml 60x60cm (770109)                        |
|  | 30516   | Underlägg TENA Bed Plus abs 818ml 80x90cm (770108)                        |
|  | 30518   | Droppskydd kvinnor Tena Lady Mini Plus 77 ml (760351)                     |
|  | 30522   | Inkoskydd aie abs 1309ml TENA Slip Maxi XL höftm 120-<br>160cm (711026)   |
|  | 30532   | Droppskydd kvinnor Tena Lady Ultra Mini Plus 42 ml (761833)               |
|  | 30550   | Inkoskyd byxbl abs 391ml TENA Pants Normal L höftm 100-<br>135cm (791669) |
|  | 30556   | Inkoskydd byxbl abs 841ml TENA Pants Maxi L höftm 100-<br>135cm (794661)  |
|  | 30558   | Droppskydd kvinnor Tena Lady Normal 102 ml (761480)                       |
|  | 30560   | Inkoskydd aie abs 829ml TENA Slip Plus L höftm 90-145cm (712138)          |
|  | 30569   | Inkoskydd bälte abs 797ml TENA Flex Super L höftm 90-105cm (728695)       |